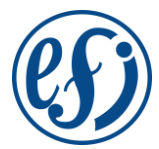

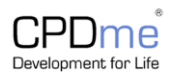

# User guide for EFI CPDme platform

EFI CPDme is a platform for EFI members to easily capture Continuing Medical Education and Continuing Professional Development (CME/CPD) activities you have undertaken, save evidence and create reflective notes.

It's easy to use, log in via the EFI website. Activities can be recorded under 4 different categories (Educational, Clinical, Professional or Academic) and self-reflective notes and other supporting documentation can be linked to each activity.

You can also create a portfolio report / annual statement to summarise your activity (suitable for EFI accreditation submissions). This can be filtered using a timespan or personal tags.

Noteworthy, CPDme is meant for those EFI members that do not have access to a similar system through their work organization. Hence, if you already have a good system in use there is no need to start using CPDme as well.

You can access all the information you need for CPDMe by clicking the CPDMe Platform button on the EFI homepage.

European Federation for Immunogenetics (EFI)

EFI is a European society of professionals in immunogenetics, histocompatibility testing, and transplantation. Resources incl. HLA Journal CPDme Platform Next 38th Annual Conference EFI Committees

Here you can log into your CPDMe account and find other useful resources:

- Log into your CPDMe account
- Request a CPDMe account
- Access the CPDMe User guide
- Find examples of points and categories for CME / CPD
- Access the CPD reflective notes template

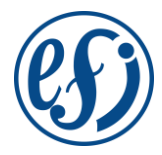

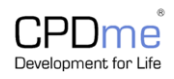

## A. How to Obtain your CPDMe User Account Details

EFI Members will follow a 4-step process to obtain their CPDMe user account details:

1. Click on the CPDMe Platform button on EFI homepage to go to the CPDMe request an account form:

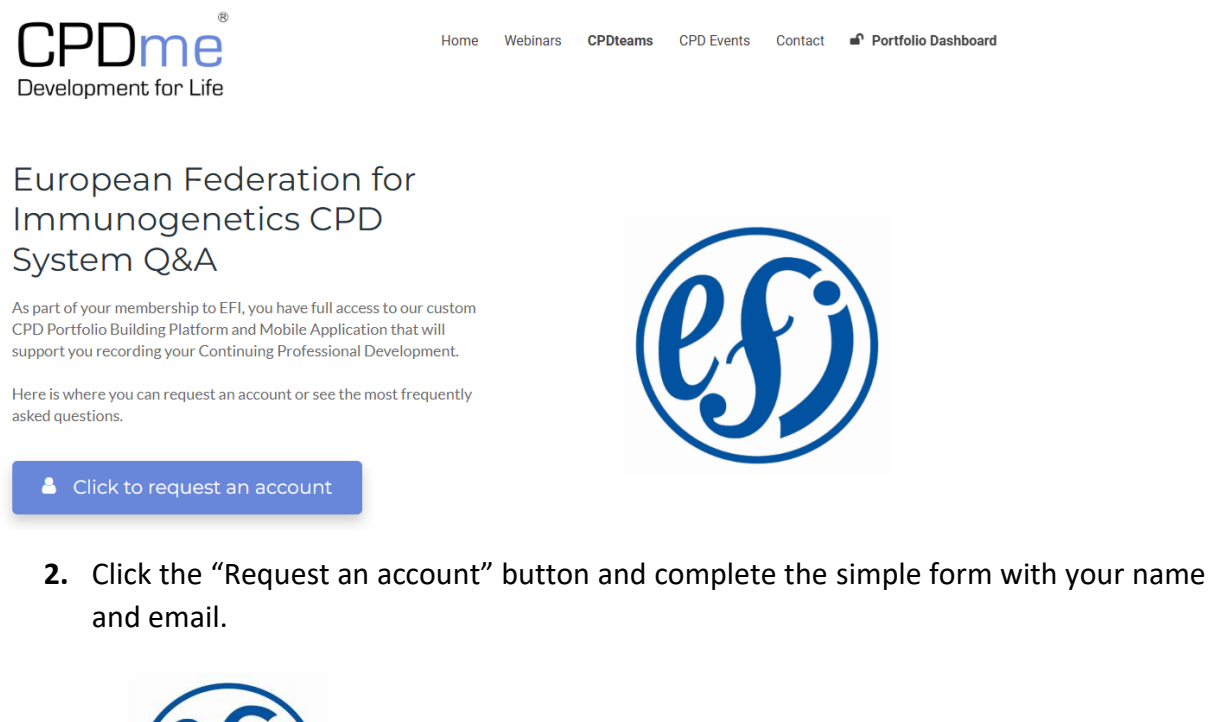

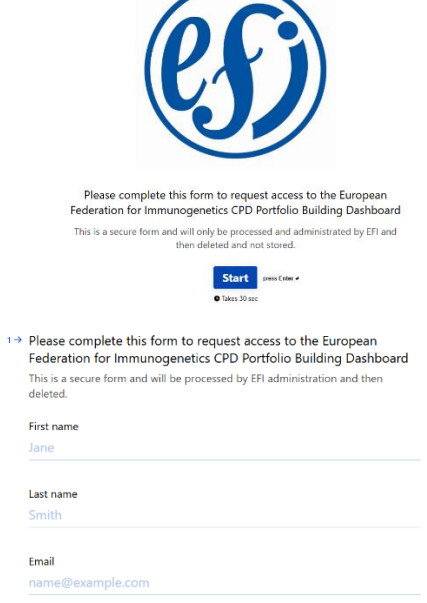

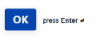

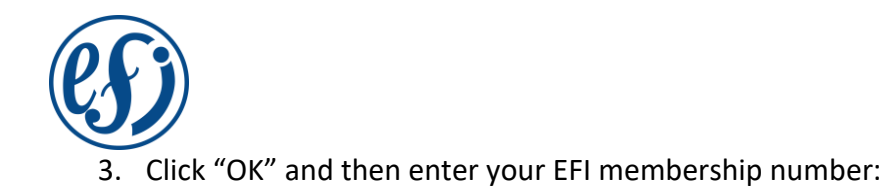

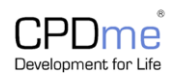

### <sup>2</sup> → Please enter your Membership Number

Unsure? Log into your account

Type your answer here...

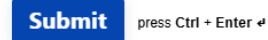

**4.** Submit your form which will be emailed to the EFI Office. The office will then complete your account details and email confirmation to you.

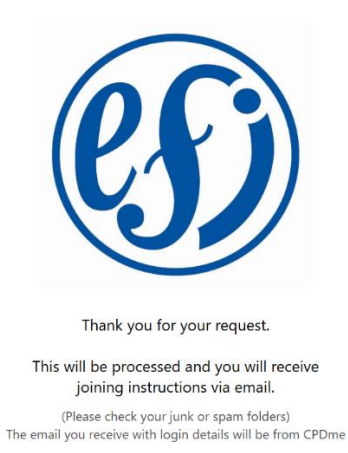

You can start recording your CME/CPD activities using the new platform by accessing the CPDMe website directly and entering your user account details.

# **B.** Getting started

- 1. Go to the CPDMe platform button and then select "Log into your CPDMe account"
- 2. Login using your CPDme registered email account and password:

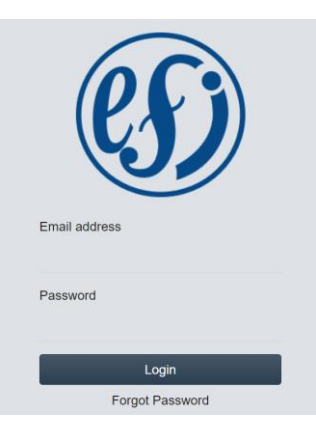

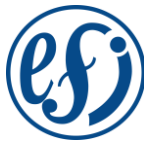

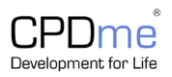

### 3. You are now logged on to your Dashbord

|     | (C)                   |             |                                                                                                    | $\cup$      |
|-----|-----------------------|-------------|----------------------------------------------------------------------------------------------------|-------------|
| -   |                       |             | Show tour                                                                                                    |             |
| ŵ   | Dashboard             | >           | Dashboard (@ Customise)                                                                                              | Custom      |
| 1   | Diary                 | >           |                                                                                                    |             |
| 1   | Reflection            | <b>&gt;</b> | Help us to better protect your account by adding a mobile number or an alternative email address to your Profile     |             |
| :=  | Entries               | •           |                                                                                                    |             |
| ÷   | Profile               | >           | O Did you know? You can now tag your entries to easily find and group them later - set yours up now in your Profile! |             |
|     | Portfolio             | >           | Currently showing data for the last 12 months                                                                        |             |
| ₿   | My Files              | >           | Hours Logged Total Entries Diary Entries                                                                             | Reflections |
| 믹   | Shared CPD            | >           |                                                                                                    | 0           |
| D   | СРД Нир               | >           |                                                                                                    |             |
| 볃   | Calendar              | >           | Top CPD Categories Activity Types                                                                                    |             |
| ORG | GANISATION MANAGEMENT |             | Professional Clinical Academic CPD Event No entries within the specified period.                                     |             |
| Ŗ   | Users Report          | *           |                                                                                                    |             |
| Ģ   | Certificates          | <b>`</b>    |                                                                                                    |             |
| 4   | Shared CPD            | <b>&gt;</b> |                                                                                                    |             |
|     | Events                | <b>&gt;</b> |                                                                                                    |             |
|     |                       |             |                                                                                                    |             |
|     |                       |             |                                                                                                    |             |

# C. Your CPDme Dashboard

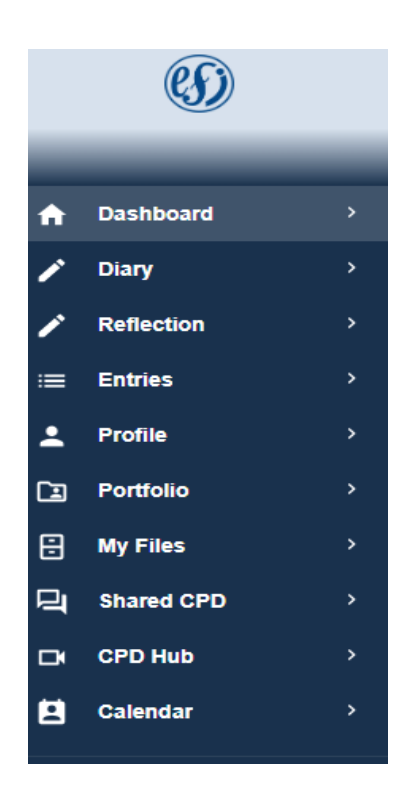

| In addition to the home option, |  |  |  |  |
|---------------------------------|--|--|--|--|
| the following are the primary   |  |  |  |  |
| options to use                  |  |  |  |  |
| 1) Diary                        |  |  |  |  |
| 2) Entries                      |  |  |  |  |
| 3) Profile                      |  |  |  |  |
| 4) Portfolio                    |  |  |  |  |
| 5) My files                     |  |  |  |  |
|                                 |  |  |  |  |

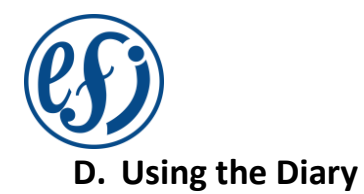

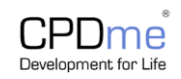

1. To make a CPDme entry use the Diary option and fill in the information:

|    | (ES)       | > Add Diary   |                                                                 |         |                     | Nour na              |
|----|------------|---------------|-----------------------------------------------------------------|---------|---------------------|----------------------|
| -  | <b>9</b>   | Show to       | ur                                                              |         |                     |                      |
| A  | Dashboard  | Descr         | ibe your Continuing Professiona                                 | al D    | evelopment Activity | : Past, Present, and |
| 1  | Diary      | Future        | e Planned.                                                      |         |                     |                      |
| 1  | Reflection | Title *       |                                                                 |         |                     |                      |
| := | Entries    |               |                                                                 |         |                     | 0                    |
| •  | Profile    | Require       | d field                                                         |         |                     |                      |
|    | Portfolio  | Numbe<br>0 ho | r of Hours                                                      |         | 0 minutes           | \$                   |
| 8  | My Files   | This a        | ctivity is more than 24 hours                                   |         |                     |                      |
| q  | Shared CPD | Start D       | ate                                                             |         |                     |                      |
| ď  | CPD Hub    | 02/1          | 0/2023                                                          |         |                     | ×                    |
| E  | Calendar   | Select t      | e date that this event took place.                              |         |                     |                      |
|    |            |               | 110                                                             |         |                     |                      |
|    |            | Use this      | option if the event was longer than a 24 hour period, such as a | l day c | ourse.              |                      |
|    |            | Govern        | ing Body                                                        |         |                     |                      |
|    |            | EFI           |                                                                 |         |                     | ÷                    |

- a. Title: this could be the name of a conference or course, or type of activity
- b. Hours
- c. Dates
- d. Governing body is **EFI** (if not automatically assigned, select this before filling out more information)
- e. Choose which ESHI Diploma Module the credits are related to *if relevant,* otherwise choose 'not applicable'

| \$                                       |
|------------------------------------------|
| on. If not possible to characterise into |
|                                          |
|                                          |
|                                          |

The ESHI Diploma module this activity is most related to - e.g. Solid organ, HSCT, disease association or transfusion. If not possible to characterise into these, please leave blank.

f. The CPD activity category (See EFI CME/CPD point allocation guidelines for examples)

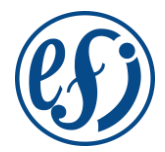

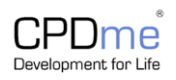

- i. Education
- ii. Clinical
- iii. Professional
- iv. Academic

| The category this CPD activity relates to is                                    |    |
|---------------------------------------------------------------------------------|----|
| Please Select                                                                   | \$ |
| Select the type of development that this specific learning activity relates to. |    |
| The category this CPD activity relates to is                                    |    |
| Education                                                                       | ÷  |
| Select the type of development that this specific learning activity relates to. |    |

- - g. Credits claimed (example: 0.5 point per 30 min)
  - h. Under the section 'The nature of the learning activity' you can add for example
    - i. information about the organizers, where did the activity take place
    - ii. information about your participation (were you attending, invited speaker, organizer and so on)
    - iii. information in general on the nature of the activity
  - i. Upload certificates or evidence

### **Optional:**

- j. 'Description of the learning activity' add a more extensive description
- k. 'Outcome of the learning activity' add and describe what and or why this activity is relevant for your work and the credit claim
- I. Paste relevant website address under 'Website addresses relating to activity'
- 2. Save

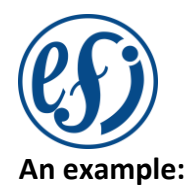

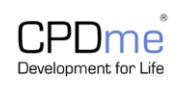

| Title *                                                  |                         |            |    |
|----------------------------------------------------------|-------------------------|------------|----|
| Kidney transplant MDT                                    |                         |            | ~  |
| Number of Hours                                          |                         |            |    |
| 1 hours                                                  | \$                      | 15 minutes | \$ |
| This activity is more than 24 hours                      |                         |            |    |
| Start Date                                               |                         |            |    |
| 09/05/2024                                               |                         |            | ×  |
| Select the date that this event took place.              |                         |            |    |
| End Date                                                 |                         |            |    |
| 09/05/2024                                               |                         |            | ×  |
| Use this option if the event was longer than a 24 hour p | period, such as a 4 day | course.    |    |
| Governing Body                                           |                         |            |    |
| EFI                                                      |                         |            | \$ |
| Meeting Organiser                                        |                         |            |    |
| St. George's Hospital, London                            |                         |            |    |
| Credits Claimed                                          |                         |            |    |
| 1                                                        |                         |            |    |

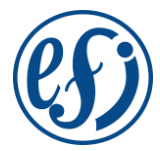

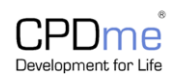

¢

ŧ

#### ESHI Diploma Module

#### Solid Organ

The ESHI Diploma module this activity is most related to - e.g. Solid organ, HSCT, disease association or transfusion. If not possible to characterise into these, please leave blank.

#### The category this CPD activity relates to is

#### Clinical

Select the type of development that this specific learning activity relates to.

#### The nature of the learning activity - what did you do?

Discussed 3 live donor transplant pairs scheduled for transplant in next 4 weeks.

Presented for discussion, a highly sensitized patient with the potential de-listing strategy to enable an Imlifidase facilitated deceased donor transplant.

33 WORDS

#### Description of the learning activity - what did it consist of?

Patient discussion.

Presentation of complex HLA sensitization and antibody profiles to clinical colleagues.

13 WORDS

#### Outcome of the learning activity - how did the learning relate to your work?

H&I support for kidney transplantation and the discussion of immunological risk for live donor transplant pairs and a highly sensitized patient on the transplant waiting list

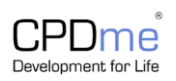

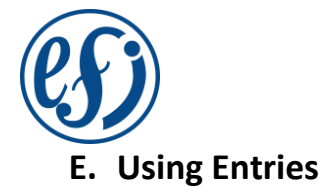

| Ø                      | My Entries                                                                                                    |
|------------------------|----------------------------------------------------------------------------------------------------|
|                        | Show tour                                                                                                    |
| n Dashboard >          | Summary of all your CPD Activities                                                                                                    |
| 🖌 Diary 🔷              | All Years + Any Tag + Any Type + Any Governing Body + Any Category + CPD Health Check +                                                                                                    |
| Reflection >           | Search. q                                                                                                    |
| Entries >              |                                                                                                    |
| ± Profile >            | Date & Type & Title                                                                                                    |
| Ci) Portiolio >        | 09/05/2024 Kidney transplant @ Printing L Edg A Share D Distance                                                                                                    |
| 🗄 My Files >           | MOT CONTRACT CONTRACT                                                                                                    |
| 🕞 Shared CPD 🔷         | (21%) 03/11/2023 (Derry CPDme Membership CPDme+Membership + +Deborah+Sage pdf -) @ Preview / Edit / A Share Delote                                                                                                    |
| р СРО Нив 🔿            |                                                                                                    |
| 🖪 Calendar 🔷           | (an)     23/08/2023     (Beny)     Clinical Meeting     (a)     Preview     ✓ Edit     → Share     (b)                                                                                                    |
| RGANISATION MANAGEMENT | (an) 18/07/2023 (Deep Lecture of H&l in blood transfusion (a) Preview (r Edit A Share () Delete                                                                                                    |
| Gertificates >         | (w) 11/07/2023 (Key Education Committee meeting (b) Proving (c) Proving (c) Pr |
| Events                 | ∞     03/07/2023     Court     Meeting                                                                                                    |
|                        | ∞         26/04/2023         EFI Conference,<br>Nantes         EFI 2023 CERTIFIC. OF_ATTENDANCE pdf+)         @: Preview         ✓ Edit         A Share         © Dekter                                                                                                    |
|                        | Prevan D Not.                                                                                                    |

You can use Entries to display a summary of your diary entries:

# F. Profile

Click on Profile to amend and update your profile details and add personal tags (section H):

|     | S                  |              |                                                                       |                                                                           |
|-----|--------------------|--------------|-----------------------------------------------------------------------|---------------------------------------------------------------------------|
|     |                    | -            | Show tour                                                             |                                                                           |
| •   | Dashboard          | •            | Profile                                                               |                                                                           |
|     | Diary              | 2 <b>9</b> 1 |                                                                       |                                                                           |
| •   | Reflection         | 3 <b>5</b> ( | To better protect your account, please provide a mobile number and/or | an alternative email address. Click here to add these                     |
|     | Entries            | •            | Name: I                                                               | * CPDme Premium Membership expires never                                  |
|     | Profile            | 1992         | Job Title:                                                            | Member Since: 03/11/2020 CPDme<br>Payment Method: European Federation for |
| 1   | Portfolio          | : • :        | Mobile: -<br>Email Address: Vented                                    | Invituriogenetics (EFI) MEMBER                                            |
|     | My Files           |              | Upload Alternative Email Address:                                     |                                                                           |
|     | Shared CPD         |              |                                                                       |                                                                           |
|     | CPD Hub            | ( <b>*</b> ) | Professional Information & Qualifications Additional Information EFI  | Annual Reviews                                                            |
|     | Calendar           |              | Profession 18/200                                                     | 22000 (2020)                                                              |
|     |                    |              | Clinical Scientist                                                    | You are currently registered with the following governing bodies.         |
| iAN | NISATION MANAGEMEN | NT.          | Business or Website Associated 24/200                                 | (EFI)                                                                     |
|     | Users Report       |              |                                                                       |                                                                           |
|     | Certificates       |              | Required CPD Hours Per Year 0.200                                     | Entry tags                                                                |
|     | Shared CPD         |              | 50                                                                    | Tags allow you to categorise and group your Diary and                     |
|     | Events             | •            | Qualifications 6:500                                                  | Reflection entries.                                                       |
|     |                    |              |                                                                       | + Add your first tag                                                      |
|     |                    |              |                                                                       |                                                                           |

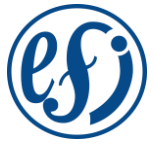

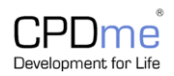

# G. Creating a Portfolio

1. Complete each step to customise your portfolio.

| Customise the front page of your portfolio.                                                                   |       |                      |    |
|----------------------------------------------------------------------------------------------------|-------|----------------------|----|
| Title Line 1                                                                                                  | 13/24 |                      |    |
| CPD Portfolio                                                                                                 |       |                      |    |
| Title Line 2                                                                                                  | 4/24  | CPDmg                |    |
| 2023                                                                                                    |       |                      |    |
| <ul> <li>Stuck for ideas? Try one of these:</li> <li>Professional Portfolio</li> <li>CPD Portfolio</li> </ul> |       | CPD Portelio<br>2023 |    |
| Back                                                                                                    |       | Next                 | _/ |

- Select your portfolio frontpage format by scrolling through options
  - 2. Select your portfolio frontpage by scrolling through options
  - 3. Download your portfolio

|                        | Well done!                                                                                                    |
|------------------------|----------------------------------------------------------------------------------------------------|
|                        | Good, that's over 14 pages of pure CPD. Looks like all your learning has paid off.                                                                                                    |
|                        | Click the Download button below to get your printable PDF.                                                                                                    |
|                        |                                                                                                    |
| nclude CPDme           | Branding                                                                                                    |
|                        |                                                                                                    |
| ting this portfolio, y | su confirm that the information provided above is a true reflection of your personal development and does not contain any person, patient, client or ser<br>breach data protection laws or legislation relation to your employer, governing bodies, professional organisations, code of conduct and associated rev |
| bio data that board    | south data protocol name or regulation realing to your employs, governing oblics, protocol name and account and account and account of the                                                                                                    |

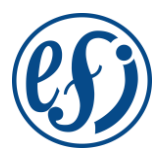

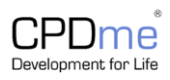

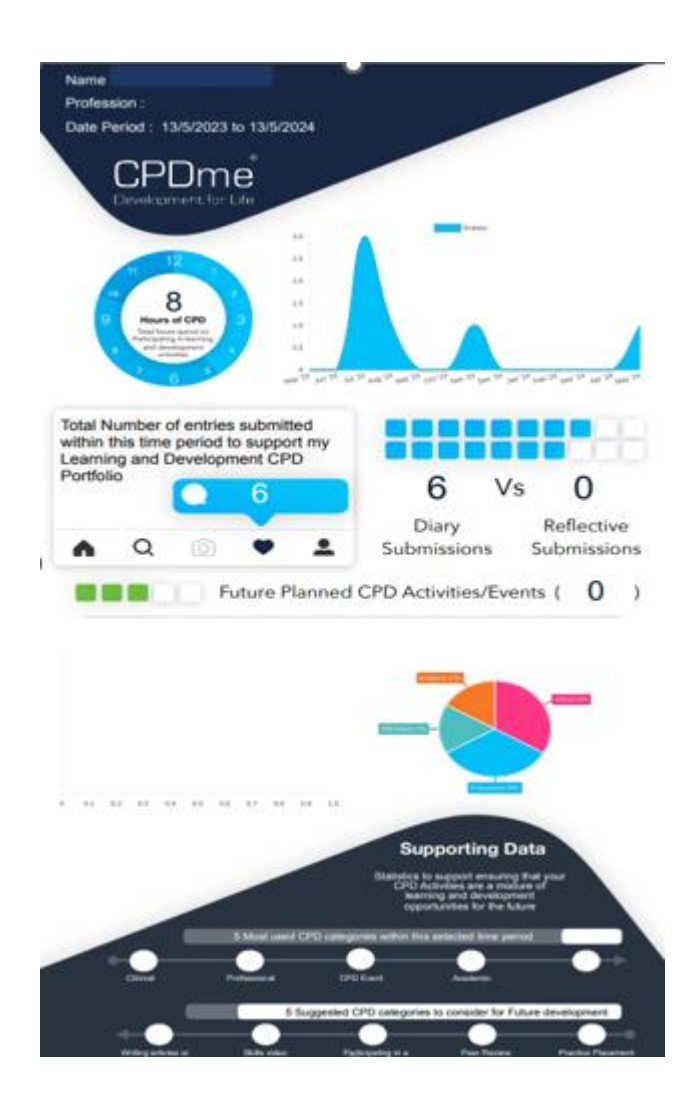

4. Select "Summary of work – EFI format" to produce a shortened summary suitable for EFI accreditation applications.

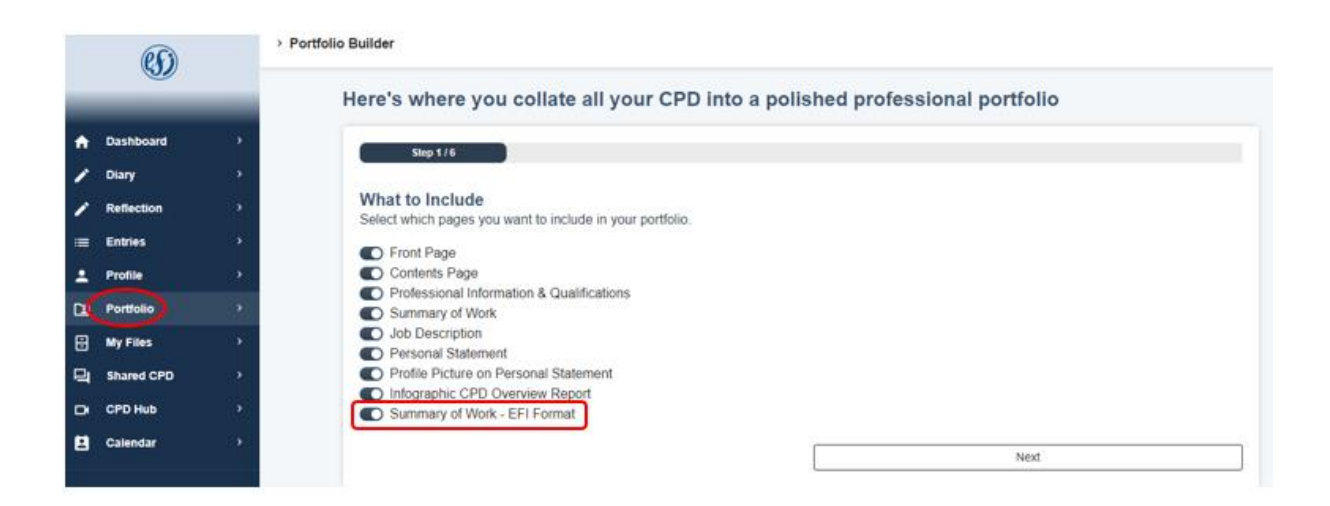

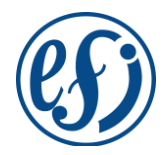

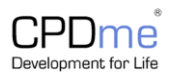

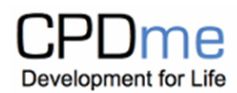

# **CPD** Diary Entries -

| Meeting Organiser | Development Description | Date          | Duration<br>(Days) | CPD<br>Hours |
|-------------------|-------------------------|---------------|--------------------|--------------|
| St. George's      | Kidney transplant MDT   | 9th May 2024  | 1                  | 1.25         |
| Hospital, London  |                         |               |                    |              |
|                   | CPDme Membership        | 3rd Nov 2023  | 1                  |              |
|                   | Certificate             |               |                    |              |
|                   | Clinical Meeting        | 23rd Aug 2023 | 1                  |              |
|                   | Lecture of H&I in blood | 18th Jul 2023 | 1                  | 2            |
|                   | transfusion             |               |                    |              |
|                   | Education Committee     | 11th Jul 2023 | 1                  | 4            |
|                   | meeting                 |               |                    |              |
|                   | Meeting                 | 3rd Jul 2023  | 1                  | 1            |

Total of 8.25 CPD Hours have been accumulated between the **3rd Jul 2023** and the **9th May 2024**. This period is inclusive of 0 Years, 10 Months and 6 Days of achieved Continued Professional Development.

# H. Using tags

Add personal tags to your profile (red box) to enable easy entry selection when generating a portfolio:

| (S)          | Professional Information & Qualifi | ations Additional Information EFI Annual Reviews |
|--------------|------------------------------------|--------------------------------------------------|
|              | Profession                         | 0/200<br>Governing Body                          |
| Dashboard >  | Click here to start typing         | You are currently registered with the following  |
| • Diary →    | Business or Website Associated     | 0/200 governing bodies:                          |
| Peflection   | Click here to start typing         | EFI                                              |
|              | Required CPD Hours per Reporting   | Period                                           |
| Entries >    | Click here to start typing         | Entry tags                                       |
| Profile >    | Start Date R                       | Any tag I want Add                               |
| Portfolio >  | No date selected                   | nnually                                          |
| My Files >   |                                    | EFI conference × LocalMeeting ×                  |
| Shared CPD > | Qualifications                     | Professional X SolidOrgan X                      |
| CPD Hub      | Click here to start typing         |                                                  |
|              | •                                  |                                                  |
| Calendar >   |                                    | 1                                                |

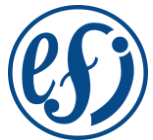

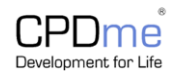

Add tag(s) to your entries, you can use several tags if needed:

|    | (S)        |   |
|----|------------|---|
| -  |            | - |
| A  | Dashboard  | > |
| 1  | Diary      | > |
| 1  | Reflection | > |
|    | Entries    | > |
| -  | Profile    | > |
|    | Portfolio  | > |
| ₿  | My Files   | > |
| 9  | Shared CPD | > |
| D. | CPD Hub    | > |
| Ħ  | Calendar   | > |
|    |            |   |

If using tags, you will be able to extract specific activites related to your personal tags (generated under your Profile) to be included in the portfolio:

|                             | collate all your CPL  | o into a polished professional portfolio |
|-----------------------------|-----------------------|------------------------------------------|
|                             | Step 3 / 6            |                                          |
| Date Range                  |                       |                                          |
| Select the range you'd like | to pull entries from. |                                          |
| From                        |                       | То                                       |
| 19/05/2024                  |                       | 19/05/2025                               |
|                             |                       |                                          |
| Tags                        |                       |                                          |
| Select the tags you want to | include entries from. |                                          |
| Untagged                    | a de la setta de ser  |                                          |
| EFI conference              | Select the tags       |                                          |
| LocalMeeting                | activities you        |                                          |
| Professional                | want to include       |                                          |
|                             |                       |                                          |

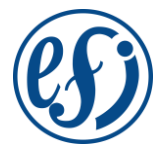

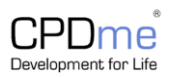

# I. Using My Files

View and upload evidence using My files

|                         | (69)         |    | - my r new |                                         |                  |                |                      |                                                                                                    | ~                                                                                                    |  |
|-------------------------|--------------|----|------------|-----------------------------------------|------------------|----------------|----------------------|----------------------------------------------------------------------------------------------------|----------------------------------------------------------------------------------------------------|--|
| *                       | Dashboard    |    | Show tour  | )<br>where all your u                   | ploaded e        | evidence i     | s stored             | Search                                                                                                    |                                                                                                    |  |
| 1                       | Diary        | 8  |            |                                         |                  |                |                      |                                                                                                    |                                                                                                    |  |
| 1                       | Reflection   | 2  |            |                                         | electron (       |                |                      | Contract                                                                                                    |                                                                                                    |  |
| =                       | Entries      | 8  |            | Filename                                | Date<br>Uploaded | Attached<br>To | Actions              | Preview<br>EFI 2023 CERTIFICATE OF AT                                                                                       | FENDANCE pdf                                                                                                   |  |
| ÷                       | Profile      | •  |            |                                         |                  |                |                      |                                                                                                    |                                                                                                    |  |
| <b>Ca</b>               | Portfolio    | 5  | -          | CPDme Membership<br>Certificate - Debor | 03/11/2023       | Diary Entry    | Rename © Preview 0 D | CERTIFICATE OF AT                                                                                                    | 16<br>TENDANCE                                                                                                 |  |
| Ø,                      | My Files     |    | _          | EE 2022                                 |                  | 10             |                      |                                                                                                    |                                                                                                    |  |
| 9                       | Shared CPD   | э. |            | CERTIFICATE_0                           | 28/10/2023       | Diary Entry    | Rename @ Preview 0 D |                                                                                                    | the second second second second second second second second second second second second second second second s |  |
| •                       | CPD Hub      |    |            |                                         |                  |                |                      | -2-                                                                                                    | - Atomic                                                                                                    |  |
| 2                       | Calendar     | э. |            |                                         |                  |                |                      |                                                                                                    |                                                                                                    |  |
| ORGANISATION MANAGEMENT |              | π. |            |                                         |                  |                |                      | Upload File                                                                                                    |                                                                                                    |  |
| P                       | Users Report | 2  |            |                                         |                  |                |                      | No file chosen                                                                                                    | Browse                                                                                                    |  |
| Ð                       | Certificates |    |            |                                         |                  |                |                      | By uploading this file, you confirm that                                                                                    | the information provided                                                                                       |  |
| -                       | Shared CPD   | 2  |            |                                         |                  |                |                      | does not contain any person, palient, client or service user<br>identifiable data that could breach data protection laws or |                                                                                                    |  |
| ۵                       | Events       | 2  |            |                                         |                  |                |                      | legislation relating to your employer, go<br>professional organisations, code of con<br>revalidation guidance.              | verving bodies,<br>duct and associated                                                                         |  |
|                         |              |    |            |                                         |                  |                |                      | Upload                                                                                                    |                                                                                                    |  |

J. Annual CPDme membership certificate

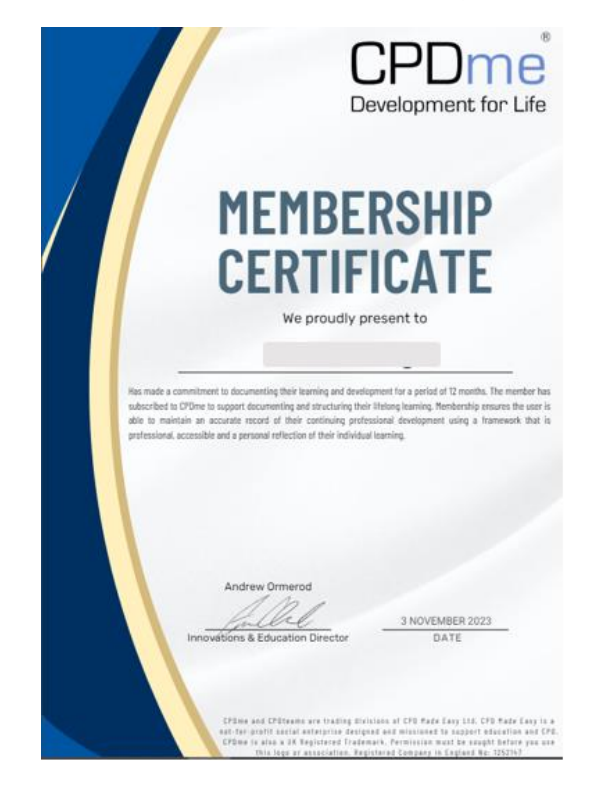

At the end of each year, you will receive a CPDme membership certificate to show you have been using the CPDme platform to record your CME/CPD activities.